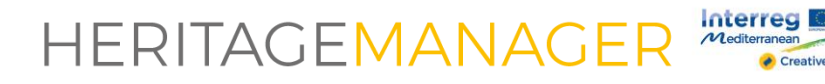

## How to make researches

All rights reserved to ResourceSpace <a href="https://www.resourcespace.com/knowledge-base/resourceadmin/">https://www.resourcespace.com/knowledge-base/resourceadmin/</a>

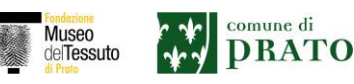

## HERITAGEMANAGER

Two researches are available on Heritage Manager platform: Simple Search and Advanced Search. Here some suggestion about how to ruse these tools.

## 1. Simple Search

You can make a Simple Search by typing one or more words in the empty box at the top right of the homepage. The system searches the words in all the fields of the resources.

Example: If you type "checked" the system provides as results all the fabrics with a checked pattern.

| Co-funded by the<br>Creative Europe Programme<br>of the European Union |                                                | me Search results | Upload          | 🛔 Designer   🕩 Log out     |
|------------------------------------------------------------------------|------------------------------------------------|-------------------|-----------------|----------------------------|
| You found: Display: So<br>24 results Testing Re<br>Actions:            | ort order: Per page:<br>elevance v DESC v 48 v |                   |                 | Simple search<br>checked × |
| 77.01.174                                                              | L/9000                                         | 1591/GAND/20100   | 5544/DUTY/87000 | Clear Search               |
| My collections Current collection                                      | Inn: Prato textile Museu                       |                   | Actions:        | Show thumbs                |

This search also allows you to cross filters typed in the box. If you write "checked" and "blue" the system will provide as results all the "blue and checked" textiles.

| Co-funded by the<br>Creative Europe Programme<br>of the European Union | Home   Search results   Upload                                                                                                    | 🛔 Designer   🕩 Log out                                                 |
|------------------------------------------------------------------------|----------------------------------------------------------------------------------------------------|------------------------------------------------------------------------|
| You found: Display: Relevance Arrows Actions:                          | DESC V<br>Ref page:<br>Ref page:<br>Ref | Simple search<br>checked x blue x<br>Clear Search<br>Q Advanced search |
| My collections Current collection: Prato textile                       | Museu <mark>v</mark> 35 Items                                                                                                    | Actions: V Show thumbs                                                 |

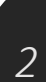

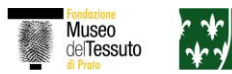

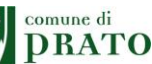

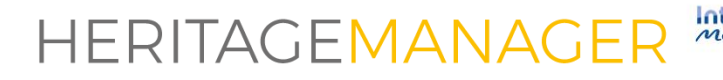

## 2. Advanced Search

You can use Advanced Search to be sure that your research is successful and to refine the research. The Advanced Search section searches data in specific fields. You can just flag the words and cross more than one information.

Example:

| Location            | Prato Textile Museum Foundation (Italy) > show/hide tree > cancel |
|---------------------|-------------------------------------------------------------------|
| Chronology          | 20th century > show/hide tree > cancel                            |
| Typology of product | TEXTILE FRAGMENT > show/hide tree > cancel                        |
| Design              | checked > show/hide tree > cancel                                 |
| Status              | Active v Clear View 22 matching results                           |

Whith the research above the system shows all the "checked" "textile fragments" of the "20<sup>th</sup> century" from "Prato Textile Museum Foundation".

| Co-funded by the<br>Creative Europe Program<br>of the European Union |                               | EX                       | me Search result | s Upload         | 🛔 Designer   🕩 Log out                                                                                                    |
|----------------------------------------------------------------------|-------------------------------|--------------------------|------------------|------------------|----------------------------------------------------------------------------------------------------|
| You found: Display:<br>22 results Actions:                           | Sort order:<br>Relevance v    | Per page:<br>DESC v 48 v |                  |                  | Simple search                                                                                                    |
| 1597/GEL/90000                                                       | 1580/GENNY/62000              | 1591/GAND/20100          | 5544/DUTY/87000  | 5506/DOVER/10600 | "field127:Prato Textile Museum Founda<br>"field131:20th century" ×<br>"field130:TEXTILE FRAGMENT" ×<br>field133:checked ×<br>Clear Search<br>Q Advanced search |
| My collections Curre                                                 | ent collection: Prato textile | Museu 🔽 35 items         |                  |                  | Actions: Show thumbs                                                                                                    |

comune di

DRATO

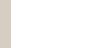

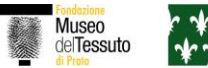